# **Course Fees**

# Overview

This document will provide students with instructions on how to view course tuition and fee assessment for a term.

# Instructions

To access the Course Fees app, log into MyUWF and search for Cost by Course and select the app.

### From the Web

#### Selecting a term and student

Once logged in, you will be required to choose a term to view course fees for. The current term will be selected by default. Possible choices include all terms that you are or were enrolled in back to Fall 2014. Once a term is chosen, click Go.

| 🦼 Course Fees                         | <b>⇔</b> - |
|---------------------------------------|------------|
|                                       |            |
| Select a semester to view course fees |            |
|                                       |            |

It may be possible that a term you are enrolled in does not have fees assessed for it yet. If this is the case, and message will be displayed to let you know.

| Course Fees                                                                         | <b>\$</b> - |
|-------------------------------------------------------------------------------------|-------------|
| Select a semester to view course fees Fall 2015 Go                                  |             |
| ( )<br>Fall 2015                                                                    |             |
| Fees have not been assessed for the Fall 2015 term, please choose a different term. |             |

#### **Viewing Course Fees and Annotations**

Each course you are enrolled in will be displayed along with the hours, the total tuition and fees, the per credit hours amount, and the material, supply, and /or equipment fees. Some courses may require annotations, which will be marked and annotated in a legend at the bottom of the course listing.

| Select a semester to view course fees Summer 2015  Go                                                                                                  |                                              |                                 |                                                                    |                                                                                                    |
|----------------------------------------------------------------------------------------------------|----------------------------------------------|---------------------------------|--------------------------------------------------------------------|----------------------------------------------------------------------------------------------------|
|                                                                                                    |                                              |                                 |                                                                    |                                                                                                    |
| he following is an assessment of your tuition and fees by                                                                                              | course for the selected                      | semester. To                    | view your account balance, pay your l                              | bill, etc. please visit CashNet.                                                                                                    |
|                                                                                                    |                                              |                                 |                                                                    |                                                                                                    |
| ( )<br>Summer 2015                                                                                                    |                                              |                                 |                                                                    |                                                                                                    |
|                                                                                                    |                                              |                                 |                                                                    | ė                                                                                                    |
| Course                                                                                                    | Total Tuition & Fees                         | Hours                           | Des Orsella User Amount                                            |                                                                                                    |
| Course                                                                                                    | Iotal fultion & rees                         | nours                           | Per Credit Hour Amount                                             | Material, Supply and/or Equipment Fees                                                                                                    |
| 50330 - EME3402 It Imp Case Studies                                                                                                    | \$656.94                                     | 3.0                             | \$218.98                                                           | Material, Supply and/or Equipment Fees                                                                                                    |
| 50330 - EME3402 It Imp Case Studies<br>50331 - EME4313 Dig Med Svcs Ops                                                                                | \$656.94<br>\$656.94                         | 3.0<br>3.0                      | \$218.98<br>\$218.98                                               | Material, Supply and/or Equipment Fees<br>\$0.00<br>\$0.00                                                                                   |
| 50330 - EME3402 It Imp Case Studies<br>50331 - EME4313 Dig Med Svcs Ops<br>50348 - EME4454 Tech Sys Implem Strt                                        | \$656.94<br>\$656.94<br>\$656.94             | 3.0<br>3.0<br>3.0               | \$218.98<br>\$218.98<br>\$218.98                                   | Material, Supply and/or Equipment Fees<br>\$0.00<br>\$0.00<br>\$0.00                                                                         |
| 50330 - EME3402 It Imp Case Studies<br>50331 - EME4313 Dig Med Svcs Ops<br>50348 - EME4454 Tech Sys Implem Strt<br>50891 - EME4001 Geospatial Analysis | \$656.94<br>\$656.94<br>\$656.94<br>\$656.94 | 3.0<br>3.0<br>3.0<br>3.0<br>3.0 | \$218.98<br>\$218.98<br>\$218.98<br>\$218.98<br>\$218.98<br>\$0.00 | Material, Supply and/or Equipment Fees           \$0.00           \$0.00           \$0.00           \$0.00           \$0.00           \$0.00 |

## **Printing Course Fees**

It may be necessary to print your course fees. To do so, click the print icon.

| Course Fees                                             |                                 |              |                                     | ¢+.                                    |
|---------------------------------------------------------|---------------------------------|--------------|-------------------------------------|----------------------------------------|
| Select a semester to view course fees                   |                                 |              |                                     |                                        |
| The following is an assessment of your tuition and fees | by course for the selected      | semester. To | o view your account balance, pay yo | our bill, etc. please visit CashNet.   |
| ()                                                      |                                 |              |                                     |                                        |
| Summer 2015                                             |                                 |              |                                     | 0                                      |
|                                                         |                                 |              |                                     |                                        |
| Course                                                  | <b>Total Tuition &amp; Fees</b> | Hours        | Per Credit Hour Amount              | Material, Supply and/or Equipment Fees |
| 50330 - EME3402 It Imp Case Studies                     | \$656.94                        | 3.0          | \$218.98                            | \$0.00                                 |
| 50331 - EME4313 Dig Med Svcs Ops                        | \$656.94                        | 3.0          | \$218.98                            | \$0.00                                 |
| 50348 - EME4454 Tech Sys Implem Strt                    | \$656.94                        | 3.0          | \$218.98                            | \$0.00                                 |
| 50891 - EME4001 Geospatial Analysis                     | \$656.94                        | 3.0          | \$0.00 *                            | \$0.00                                 |
|                                                         |                                 |              |                                     | Total \$2,627.76                       |
| * This is a flat rate course.                           |                                 |              |                                     |                                        |

This will open the print view in a new tab, and a print dialog will automatically open for you to print the course fees for the term.

| University of West Florida              |                      |       |                        | Student Financial Services<br>11000 University Parkway<br>Pensacola, FL 32514 |
|-----------------------------------------|----------------------|-------|------------------------|-------------------------------------------------------------------------------|
| tudent Name:<br>tudent Number:          |                      |       |                        |                                                                               |
| repared on: 10/14/2015 1:35 PM          |                      |       |                        |                                                                               |
| Fall 2015                               |                      |       |                        |                                                                               |
| Course                                  | Total Tuition & Fees | Hours | Per Credit Hour Amount | Material, Supply and/or Equipment Fee                                         |
| 81420 - EME4944 Internship / Practica   | \$656.94             | 3.0   | \$218.98               | \$0.                                                                          |
| 82775 - EME4474 Social Network Analysis | \$656.94             | 3.0   | \$0.00 *               | \$0.                                                                          |
|                                         |                      |       |                        | Total \$1,313.                                                                |
|                                         |                      |       |                        |                                                                               |
| This is a nat rate course.              |                      |       |                        |                                                                               |
| This is a flat rate course.             |                      |       |                        | Phone: <b>850.474.</b><br>Fax: <b>850.474.</b>                                |

# From a mobile device

The functionality of the app will remain the same with the exception of printing. The layout is slightly different from a mobile device.

### Selecting a term

| eeco ABC 04:41 PM               |        |
|---------------------------------|--------|
| S Course rees                   |        |
| Select a semester to view cours | e fees |
| Fall 2015                       | •      |
|                                 |        |
| GO                              |        |
|                                 |        |
|                                 |        |
|                                 |        |
|                                 |        |
|                                 |        |

#### **Viewing Course Fees and Annotations**

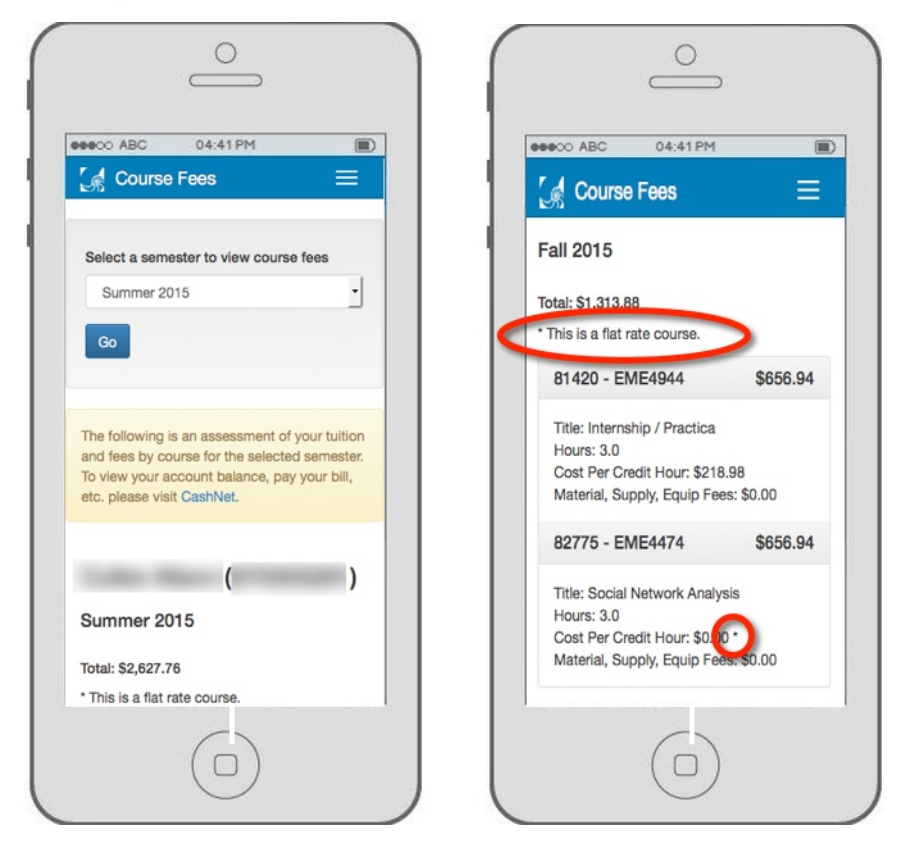

This app is intended to show the assessment of your tuition and fees for the selected semester. There is a link provided directly to CashNet for your convenience should you need to pay your bill, etc from the app.

The following is an assessment of your tuition and fees by course for the selected semester. To view your account balance, pay your bill, etc. please visit CashNet.